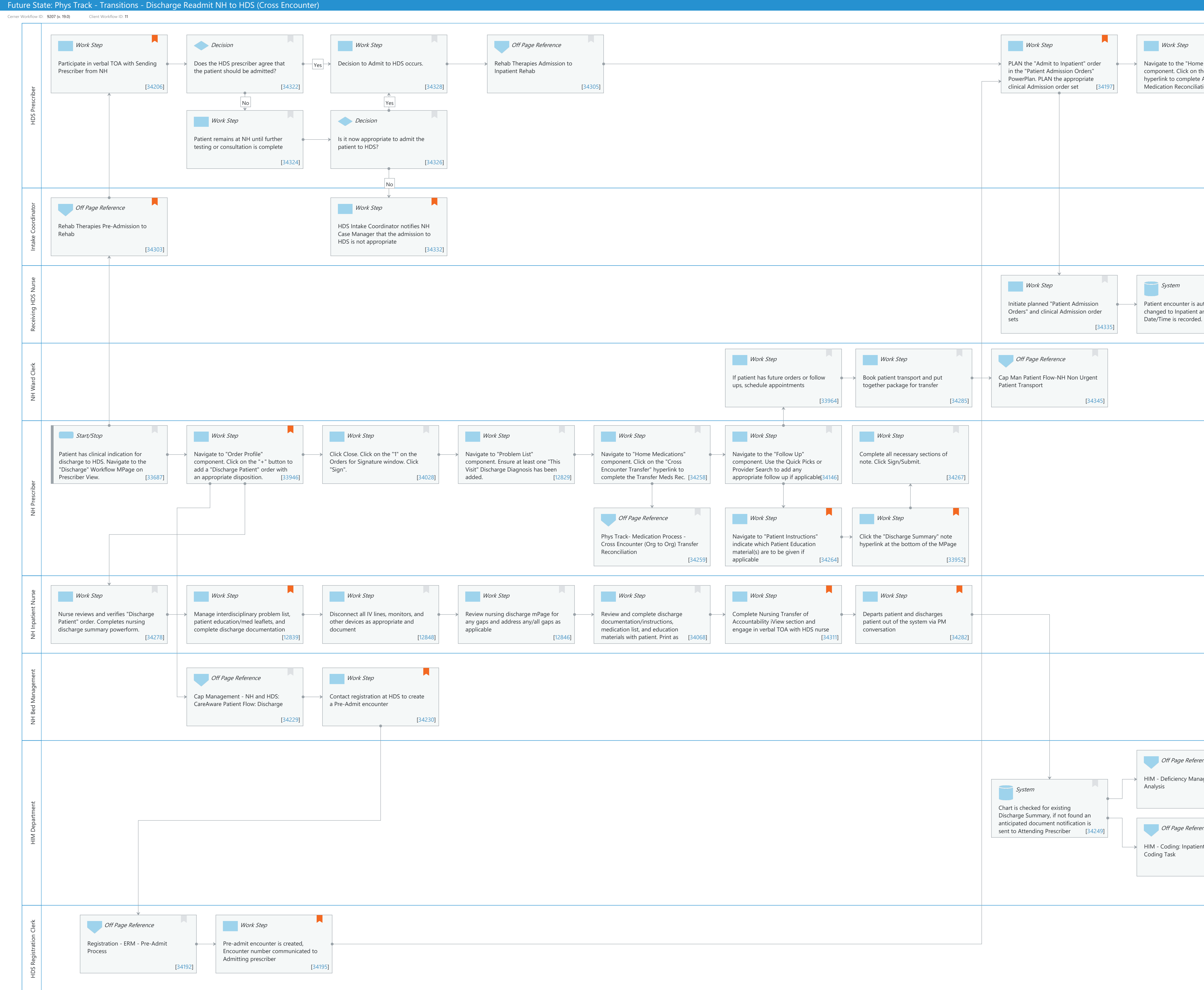

© Cerner Corporation. All rights reserved. This document contains Cerner confidential and/or proprietary information belonging to Cerner Corporation and/or its related affiliates which may not be reproduced or transmitted in any form or by any means without the express written consent of Cerner.

|                                                    | Work Step                                                                                                | Work Step                                                                                                    | Work Step                                                                                                    | Work Step                                                         |
|----------------------------------------------------|----------------------------------------------------------------------------------------------------|----------------------------------------------------------------------------------------------------|----------------------------------------------------------------------------------------------------|-------------------------------------------------------------------|
| me Medications"<br>the "Admission"<br>te Admission | Review/update all other relevant<br>components of the chart on Inpatient<br>Workflow MPage such as Chief | <ul> <li>Begin documenting sections of</li> <li>Admission H&amp;P using Subjective/HPI,</li> <li>ROS, Phys Exam, and Assessment and</li> </ul> | <ul> <li>Click on "Admission H&amp;P" hyperlink at<br/>the bottom of the page to pull<br/>documentation into a new Note</li> </ul> | Review/update note contents further as needed. Click Sign/Submit. |
| liation [34241]                                    | Complaint, Histories, etc. [34219]                                                                       | Plan components [34272]                                                                                                    | [34274]                                                                                                    | [34276]                                                           |
|                                                    |                                                                                                    |                                                                                                    |                                                                                                    |                                                                   |

|               | Off Page Reference                             |
|---------------|------------------------------------------------|
| automatically | INA - Inpatient Nursing - Admission<br>Process |
| [34336]       | [34338]                                        |

| ence          |  |
|---------------|--|
|               |  |
| agement:      |  |
|               |  |
| [34014]       |  |
|               |  |
|               |  |
|               |  |
| nt/Outpatient |  |
|               |  |
| [34287]       |  |
|               |  |
|               |  |
|               |  |

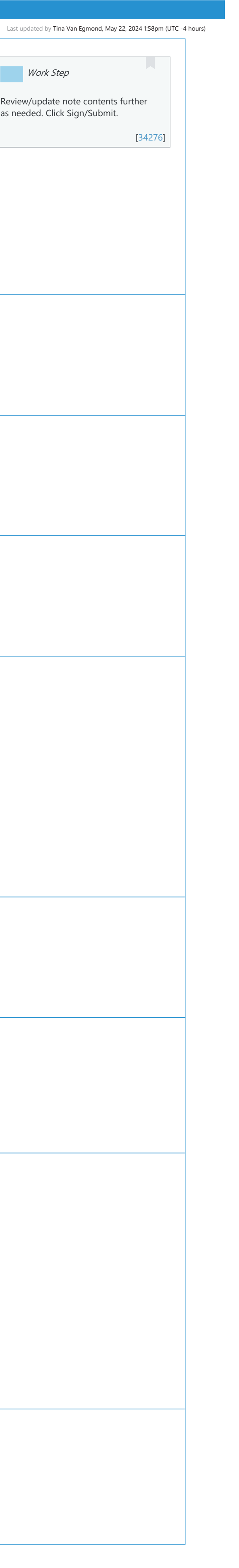

Last updated by Tina Van Egmond, May 22, 2024 1:58pm (UTC -4 hours)

## Niagara Health System

Future State: Phys Track - Transitions - Discharge Readmit NH to HDS (Cross Encounter)

Cerner Workflow ID: 9207 (v. 19.0) Client Workflow ID: 11

### **Workflow Details:**

Workflow Name: Phys Track - Transitions - Discharge Readmit NH to HDS (Cross Encounter) Workflow State: Future State Workstream: Discharge/Check Out Venue: Acute Care **Emergency Medicine Critical Care Client Owner:** Cerner Owner: Standard: Yes Related Workflow(s):

Tags:

### **Workflow Summary:**

| CareAware Patient Flow                                        |
|---------------------------------------------------------------|
| CareAware™ Critical Care                                      |
| Cerner Millennium EMR - Acute                                 |
| Health Information Management                                 |
| Patient Accounting                                            |
| PowerChart                                                    |
| Registration Management                                       |
| Niagara Health System:OPT-0297674:NIAG_CD Niagara HIS RFP     |
|                                                               |
| 9207 (v. 19.0)                                                |
| 11                                                            |
| Standard Build                                                |
| - Inpatient Discharge Summary                                 |
| (Model Experience>Model Experience Foundation>                |
| Physician> Acute Venue>Acute Venue MPages>Inpatient Discharge |
| Summary)                                                      |
| - Problems and Diagnosis Management                           |
|                                                               |

(Model Experience>Model Experience

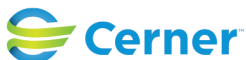

Cerner Workflow ID: 9207 (v. 19.0) Client Workflow ID: 11

Last updated by Tina Van Egmond, May 22, 2024 1:58pm (UTC -4 hours)

Foundation>Physician> Foundation>Standard Settings)

Medication Reconciliation
 (Model Experience>Model Experience Foundation>Physician>
 Foundation>Standard Settings)

- Orders (Model Experience>Model Experience Foundation>Depts & Capabilities> Order Management>Order Management Content Guide)

### - SBAR

(Model Experience>Model Experience Foundation>Nursing> Acute Registered Nurse>Inpatient Nursing MPages>SBAR MPages) Introduced By: WS 3

Validated By: WS 8

### Swim Lane:

Role(s): HDS Prescriber [Custom] Department(s): Security Position(s):

### Work Step [34206]

Description: Participate in verbal TOA with Sending Prescriber from NH

Comments: Prescriber TOA should be completed one day prior to planned discharge wherever possible. For example, if it's a Monday admission, then it should be done on Friday.

HDS prescriber indicates that they are admitting this patient with the underst

are admitting this patient with the understanding that the patient is appropriate for the Rehab program. If the patient does not meet the goals of the Rehab program, there is a re-patriation agreement with NH that NH would return the patient back to a NH bed at the time of TOA.

### **Decision** [34322]

Description: Does the HDS prescriber agree that the patient should be admitted?

### Work Step [34328]

Description: Decision to Admit to HDS occurs.

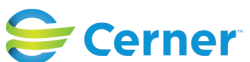

Cerner Workflow ID: 9207 (v. 19.0) Client Workflow ID: 11

# Off Page Reference [34305]

Workflow Link: Rehab Therapies Admission to Inpatient Rehab

# Work Step [34197]

- Description: PLAN the "Admit to Inpatient" order in the "Patient Admission Orders" PowerPlan. PLAN the appropriate clinical Admission order set
- Comments: The Patient Admission Order set can be planned by the prescriber once a Preadmit encounter has been created by Registration. The order set is initiated by the nurse when the patient arrives at the new facility.

## Work Step [34241]

- Description: Navigate to the "Home Medications" component. Click on the "Admission" hyperlink to complete Admission Medication Reconciliation
- Comments: If the admission med rec is not completed until the morning, it will not be a hard stop for the rest of the admission steps (from a consulting physician perspective)

The Admitting HDS Prescriber will see medication recommendations (as order proposals) from the Sending NH Prescriber based on the Cross Encounter Transfer Meds Rec documentation.

## Work Step [34219]

Description: Review/update all other relevant components of the chart on Inpatient Workflow MPage such as Chief Complaint, Histories, etc.

# Work Step [34272]

- Description: Begin documenting sections of Admission H&P using Subjective/HPI, ROS, Phys Exam, and Assessment and Plan components
- Comments: Recommend using Contextual View to pull the narrative note components to the right hand side of the screen so prescriber can review the chart while dictating/typing into these components.

# Work Step [34274]

Description: Click on "Admission H&P" hyperlink at the bottom of the page to pull documentation into a new Note

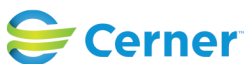

Cerner Workflow ID: 9207 (v. 19.0) Client Workflow ID: 11

Last updated by Tina Van Egmond, May 22, 2024 1:58pm (UTC -4 hours)

### Work Step [34276]

Description: Review/update note contents further as needed. Click Sign/Submit.

### Work Step [34324]

Description: Patient remains at NH until further testing or consultation is complete

### **Decision** [34326]

Description: Is it now appropriate to admit the patient to HDS?

#### Swim Lane:

Role(s): Intake Coordinator Department(s): Security Position(s):

### Off Page Reference [34303]

Workflow Link: Rehab Therapies Pre-Admission to Rehab

Comments: The "Consult to Inpatient Rehab" orders mentioned in this workflow need to be placed on the NH encounter by someone on the NH Acute Case Management Team so the HDS Patient Intake Coordinator can begin triaging the patients.

### Work Step [34332]

Description: HDS Intake Coordinator notifies NH Case Manager that the admission to HDS is not appropriate

Comments: NH Case Manager would determine appropriate discharge disposition i. e. transferred to another NH facility or discharged from NH.

#### Swim Lane:

Role(s): Receiving HDS Nurse [Custom] Department(s): Security Position(s):

### Work Step [34335]

Description: Initiate planned "Patient Admission Orders" and clinical Admission order sets

### System [34336]

Description: Patient encounter is automatically changed to Inpatient and Admit Date/Time is recorded.

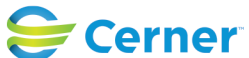

Cerner Workflow ID: 9207 (v. 19.0) Client Workflow ID: 11

Last updated by Tina Van Egmond, May 22, 2024 1:58pm (UTC -4 hours)

# Off Page Reference [34338]

Workflow Link: INA - Inpatient Nursing - Admission Process

#### Swim Lane:

Role(s): NH Ward Clerk [Custom] Department(s): Security Position(s):

### Work Step [33964]

Description: If patient has future orders or follow ups, schedule appointments

### Work Step [34285]

Description: Book patient transport and put together package for transfer

### Off Page Reference [34345]

Workflow Link: Cap Man Patient Flow-NH Non Urgent Patient Transport

### Swim Lane:

Role(s): NH Prescriber [Custom] Department(s): Security Position(s):

### Start/Stop [33687]

Description: Patient has clinical indication for discharge to HDS. Navigate to the "Discharge" Workflow MPage on Prescriber View.

### Work Step [33946]

Description: Navigate to "Order Profile" component. Click on the "+" button to add a "Discharge Patient" order with an appropriate disposition.

Comments: Appropriate "Discharge Patient To" selection on "Discharge Patient" order for cross encounter transfer to HDS is "HDS".

### Work Step [34028]

Description: Click Close. Click on the "1" on the Orders for Signature window. Click "Sign".

### Work Step [12829]

Description: Navigate to "Problem List" component. Ensure at least one "This Visit" Discharge Diagnosis has been added.

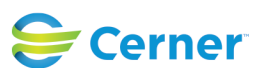

Cerner Workflow ID: 9207 (v. 19.0) Client Workflow ID: 11

Last updated by Tina Van Egmond, May 22, 2024 1:58pm (UTC -4 hours)

## Work Step [34258]

Description: Navigate to "Home Medications" component. Click on the "Cross Encounter Transfer" hyperlink to complete the Transfer Meds Rec.

## Work Step [34146]

Description: Navigate to the "Follow Up" component. Use the Quick Picks or Provider Search to add any appropriate follow up if applicable.

## Work Step [34267]

Description: Complete all necessary sections of note. Click Sign/Submit.

## Off Page Reference [34259]

Workflow Link: Phys Track- Medication Process - Cross Encounter (Org to Org) Transfer Reconciliation

## Work Step [34264]

- Description: Navigate to "Patient Instructions" indicate which Patient Education material(s) are to be given if applicable
- Comments: Prescriber documents in Patient Instructions component to indicate which Patient Education packet(s) should be printed out and given to the patient by the nurse. Patient Education can come from multiple sources. These include SourceNet, Up To Date, Dynamic Health, or a pre-existing repository. Patient Instructions" is a multi-contributor freetext field and will pull into the Patient Discharge Instructions packet that the patient is sent home with. The prescriber should include what type of resource was provided to the patient along with other instructions.

## Work Step [33952]

Description: Click the "Discharge Summary" note hyperlink at the bottom of the MPage

Comments: Prescriber can review any required components assessed through gap checking (green check mark=complete and red asterisk=incomplete) This helps to prevent incomplete documentation.

### Swim Lane:

Role(s): NH Inpatient Nurse [Custom] Department(s): Security Position(s): Nurse

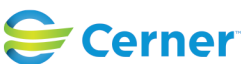

Cerner Workflow ID: 9207 (v. 19.0) Client Workflow ID: 11

Last updated by Tina Van Egmond, May 22, 2024 1:58pm (UTC -4 hours)

### Work Step [34278]

Description: Nurse reviews and verifies "Discharge Patient" order. Completes nursing discharge summary powerform.

#### Work Step [12839]

Description: Manage interdisciplinary problem list, patient education/med leaflets, and complete discharge documentation

Comments: Discharge Mpage

Required elements are determined by hospital policy.

Reject suggested plans of care that were not initiated.

Update interdiscplinary/nursing problems to resolved.

Complete Nursing Discharge Summary Powerform.

#### Work Step [12848]

Description: Disconnect all IV lines, monitors, and other devices as appropriate and document

#### Work Step [12846]

Description: Review nursing discharge mPage for any gaps and address any/all gaps as applicable

#### Work Step [34068]

Description: Review and complete discharge documentation/instructions, medication list, and education materials with patient. Print as needed.

#### Work Step [34311]

- Description: Complete Nursing Transfer of Accountability iView section and engage in verbal TOA with HDS nurse
- Comments: This needs to occur before patient is picked up for transport.

#### Work Step [34282]

Description: Departs patient and discharges patient out of the system via PM conversation Comments: Automatically marks bed empty and dirty, takes out the patient from

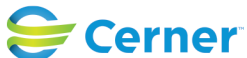

Cerner Workflow ID: 9207 (v. 19.0) Client Workflow ID: 11

Last updated by Tina Van Egmond, May 22, 2024 1:58pm (UTC -4 hours)

Cap Man and request for EVS sent to out to clean bed/room.

This discharge encounter conversation sends discharge message to Pyxis A utomated Dispensing Cabinet once patient is discharge so medication can no longer be dispensed.

### Swim Lane:

Role(s): NH Bed Management [Custom]

Department(s): Security Position(s):

# Off Page Reference [34229]

Workflow Link: Cap Management - NH and HDS: CareAware Patient Flow: Discharge

# Work Step [34230]

Description: Contact registration at HDS to create a Pre-Admit encounter

Comments: Ideally, this Pre-Amit encounter is created the day before the patient is supposed to arrive. HDS typically doesn't take admissions over the weekend, so a Pre-admit encounter would be created on Friday for a Monday admission.

## Swim Lane:

Role(s): HIM Department Department(s): Security Position(s): HIM - Specialist

# Off Page Reference [34014]

Workflow Link: HIM - Deficiency Management: Analysis

# System [34249]

Description: Chart is checked for existing Discharge Summary, if not found an anticipated document notification is sent to Attending Prescriber

# Off Page Reference [34287]

Workflow Link: HIM - Coding: Inpatient/Outpatient Coding Task

## Swim Lane:

Role(s): HDS Registration Clerk [Custom] Department(s): Security Position(s):

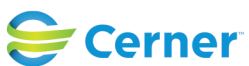

Cerner Workflow ID: 9207 (v. 19.0) Client Workflow ID: 11

Last updated by Tina Van Egmond, May 22, 2024 1:58pm (UTC -4 hours)

# **Off Page Reference** [34192]

Workflow Link: Registration - ERM - Pre-Admit Process

## Work Step [34195]

- Description: Pre-admit encounter is created, Encounter number communicated to Admitting prescriber
- Comments: HDS Registration will be confirming with the HDS Admitting Prescriber of the Level of Care they will be admitted to.

## **Facilities:**

Facility Name: Niagara Health System (All five acute hospitals) and Hotel Dieu Shaver Status: Pending Approval Facility Cerner Owner: Baker, Chrissy M Facility Client Owner: Van Egmond, Tina Authorize Date: **Facility Comments:** 

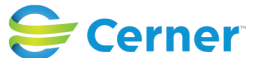